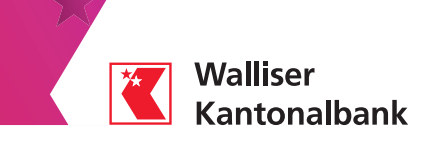

## Scan für e-banking

Scannen Sie Ihre Einzahlungsscheine mit Ihrem Smartphone. Diese werden direkt in Ihr E-Banking übertragen.

# (!)

#### Voraussetzungen

– Zugang zum E-Banking haben

– Die App WKB Mobile auf Ihrem Smartphone installiert haben

#### Auf Ihrem Computer oder Tablet

Loggen Sie sich in Ihr E-Banking ein (www.wkb.ch  $\rightarrow$  Login E-Banking)

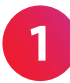

Klicken Sie auf das Symbol «Smartphone Scan» in Ihrem E-Banking, um einen QR-Aktivierungscode zu generieren.

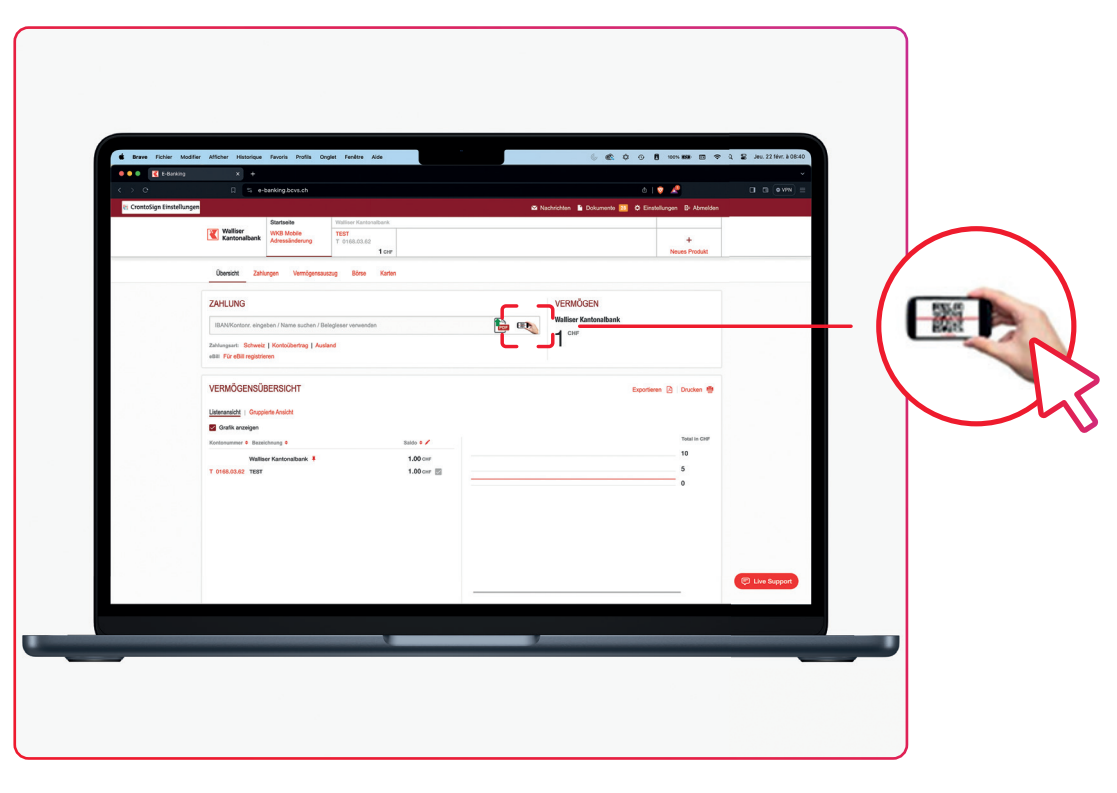

Scanning beenden imes

Scannen Sie die Einzahlungsscheine mittels Ihr smartphone

Um ihr Mobile zum Scannen von Einzahlungsscheinen verwenden zu können, müssen Sie es als Erstes verbinden. Öffnen Sie dazu ihre Mobile Banking App und scannen Sie den Code auf der rechten Seite.

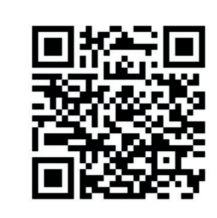

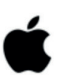

iPhone WKB Mobile öffnen - Menü "Scan für ebanking"

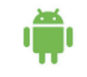

Android WKB Mobile öffnen - Menü "Scan für ebanking"

Walliser **Kantonalbank** 

#### Auf Ihrem Smartphone

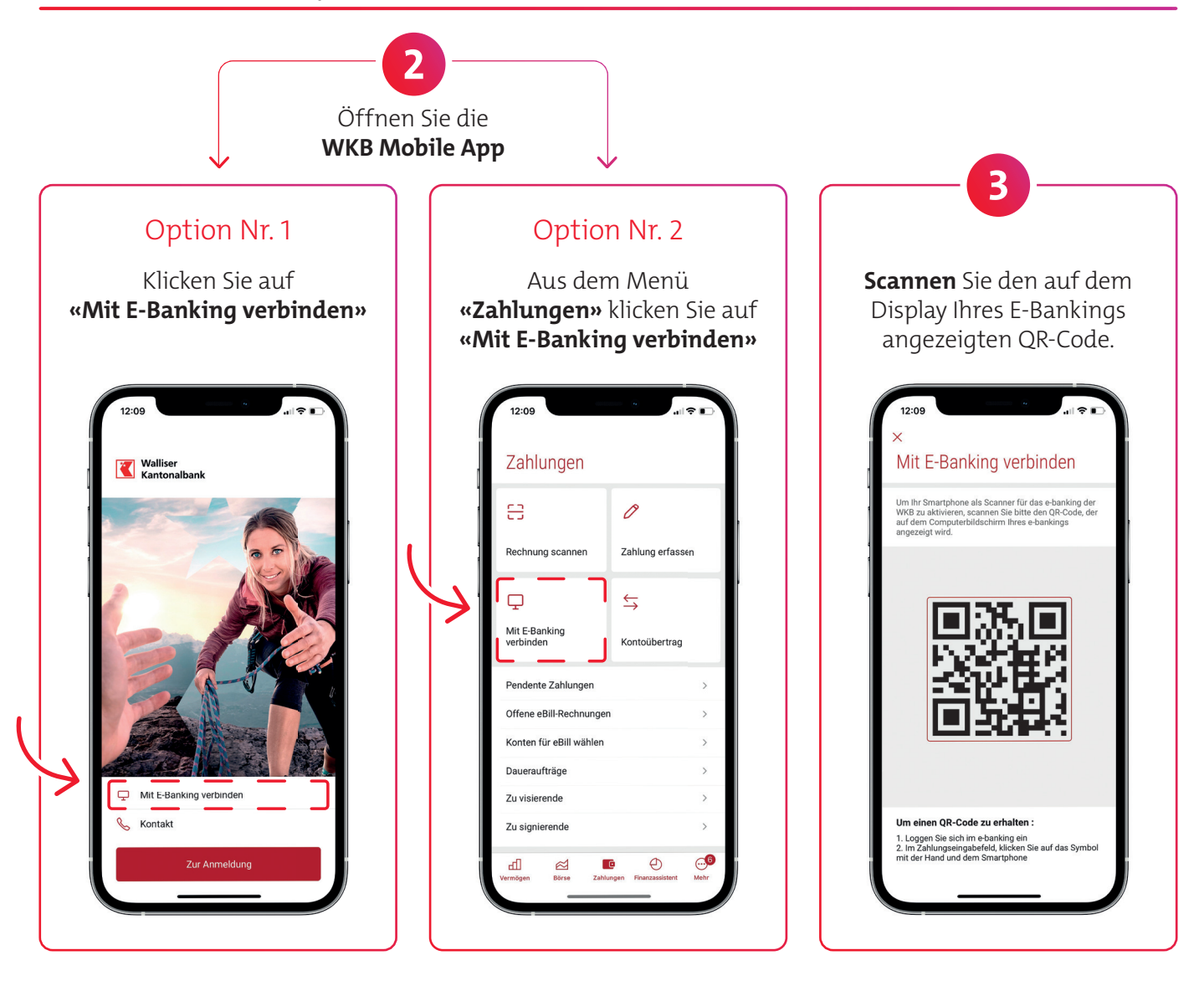

#### Auf Ihrem Computer oder Tablet

Wird das Fenster unten angezeigt? Ihr Smartphone ist bereit.

Fehlermeldung ?

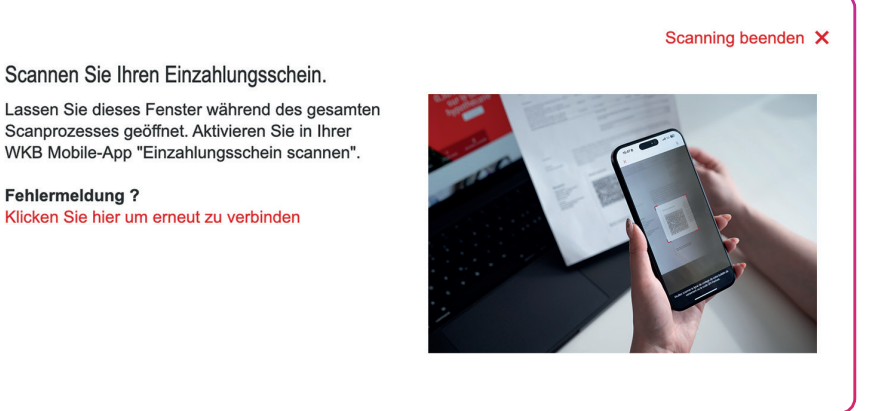

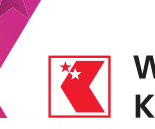

Walliser Kantonalbank

#### Auf Ihrem Smartphone

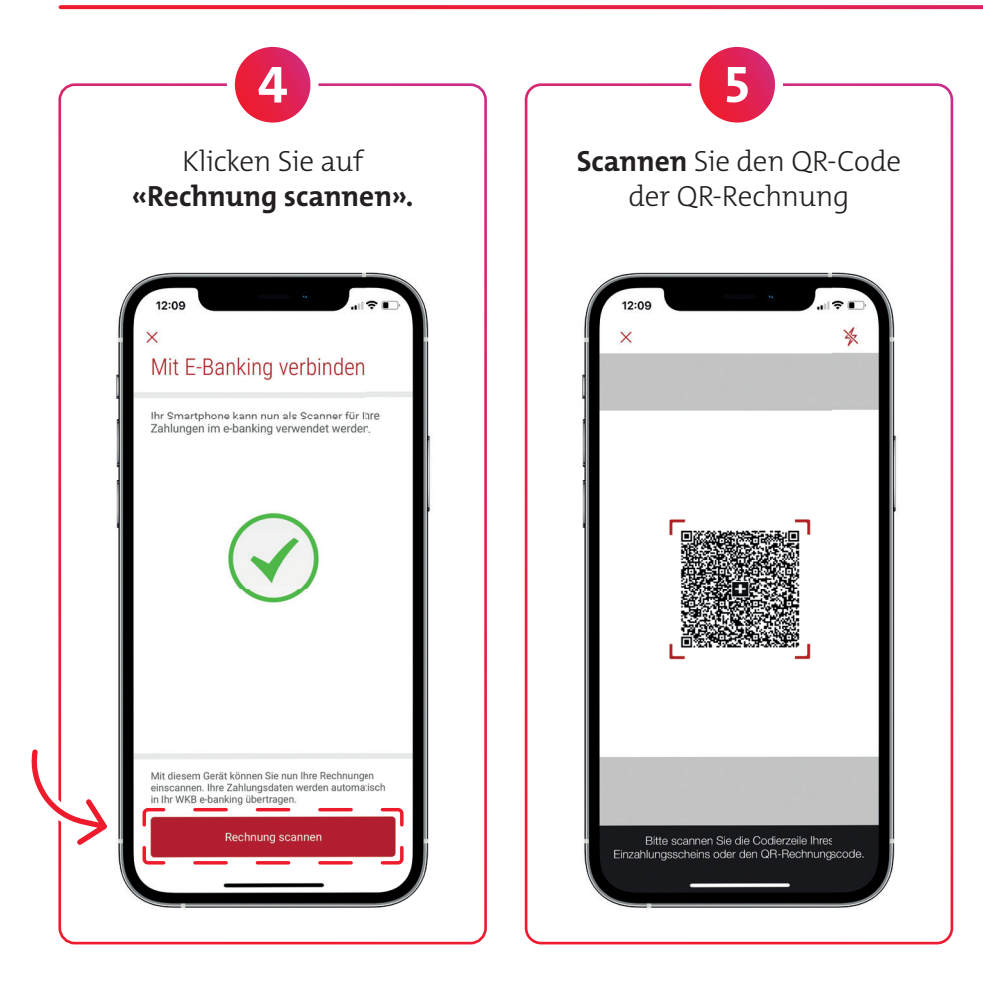

#### Auf Ihrem Computer oder Tablet

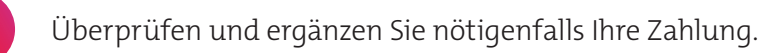

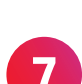

6

Klicken Sie auf **«Überweisen».** 

|                            | * *                                        | R +                                 |                                    | AL                                                  | 7 . m. (aum) =                                                                                                    |   |
|----------------------------|--------------------------------------------|-------------------------------------|------------------------------------|-----------------------------------------------------|----------------------------------------------------------------------------------------------------|---|
| in Coontoficer Electrolity | 1000                                       |                                     |                                    | A Natrichter, & Datamate M. O Emiddenen, P. Aberdan | a a (am) -                                                                                                    |   |
|                            | Cartsels Walliam Kanto                     |                                     | laer Kantoralbank                  |                                                     |                                                                                                    |   |
|                            | Kantonalbank                               | WKB Nobio TES<br>Adressänderung T 0 | 163.03.62                          | +                                                   |                                                                                                    |   |
|                            | finantine The                              |                                     | or .                               | Noues Preduit                                       |                                                                                                    |   |
|                            |                                            | and a second                        |                                    |                                                     |                                                                                                    |   |
|                            | ZAHLUNGSART                                | t: SCHWEIZ                          |                                    | Albrechen X                                         |                                                                                                    |   |
|                            | An                                         |                                     | Botrag                             | Bezahlen                                            |                                                                                                    |   |
|                            | Kanto NL   EAL   Q1-0<br>CH00 0000 0000 00 | DAN<br>000 0000 0                   | 22.25                              | TEST, Walliser Kontonabank 1.00 over *              |                                                                                                    |   |
|                            | Bank (Excations Ex)                        |                                     | Mittellung an Emplörger            | Ais Standard setzen                                 |                                                                                                    |   |
|                            | Bank<br>CB-Balance A                       |                                     |                                    | Zahlungsplichtiger (zahlbar durch) A                | Real of the last                                                                                                    |   |
|                            | OS-Balance                                 |                                     |                                    | Jaam Debgiel                                        |                                                                                                    |   |
|                            | Emplinger (Zegurelen vor)                  |                                     | Silubwort (Persänliche Raf.) +     | Strafe der Beispiele 1                              |                                                                                                    |   |
|                            | Joan Delapiel                              |                                     | Leste Zahlungen an Jean Belspiel v | 1660 Sitter                                         |                                                                                                    |   |
|                            | Straße der Delapiel                        | a                                   |                                    |                                                     |                                                                                                    |   |
|                            | PLZ Ort<br>1956 Sittor                     |                                     |                                    | Zahlungsbeleg nach Bankvorgabe +                    |                                                                                                    |   |
|                            | Bohwaiz                                    |                                     | •                                  | As Deversuftrag elimicitien                         |                                                                                                    |   |
|                            |                                            |                                     |                                    | D+ 22.02.2024                                       |                                                                                                    |   |
|                            |                                            |                                     |                                    | Oberweiten                                          |                                                                                                    | _ |
|                            |                                            |                                     |                                    |                                                     | C Live Support                                                                                                    |   |
|                            |                                            |                                     |                                    |                                                     | A TANK A REAL PROPERTY AND A REAL PROPERTY AND |   |
|                            |                                            |                                     |                                    |                                                     |                                                                                                    |   |

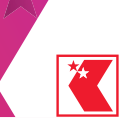

#### Auf Ihrem Smartphone

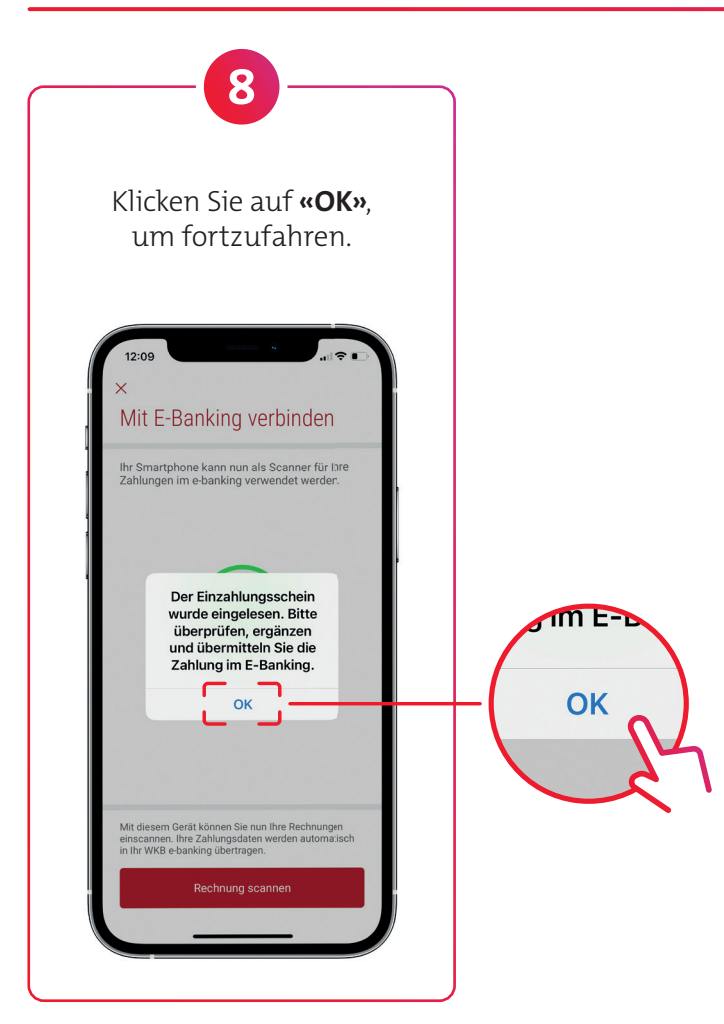

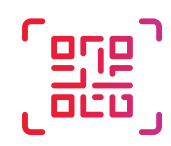

Um einen neuen Einzahlungsschein zu scannen, beginnen Sie wieder mit Schritt 4.

### Auf Ihrem Computer oder Tablet

Haben Sie alle Ihre Rechnungen erfasst? Klicken Sie auf **«Scanning beenden».** 

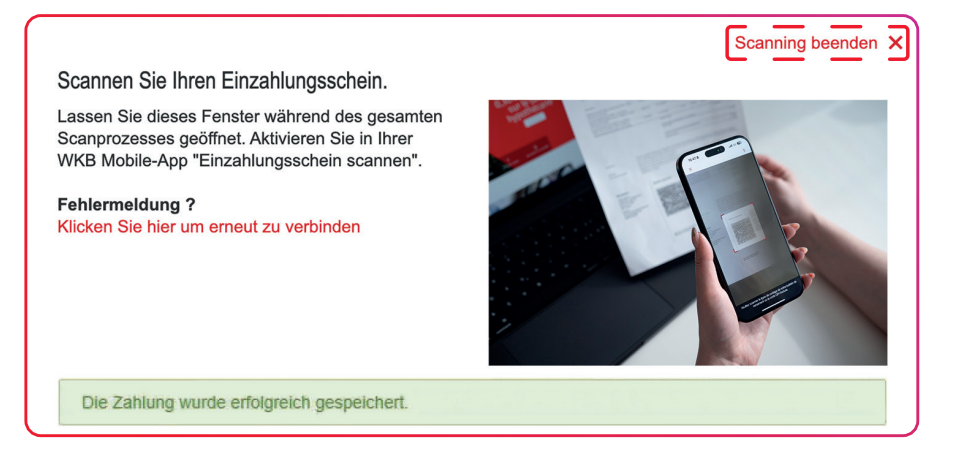